## **Tridium University Sign-up**

- 1. Go to https://www.niagara-community.com/Sign\_Up
- 2. Enter your information in the form
- 3. Click the Submit button
- 4. An activation email will be sent to the email you signed up with. Click the **Click Here** link to complete the sign-up process
- You will then be taken to the Niagara Community Home page. Click the University link in the upper right-hand corner of the page. Or go to https://www.tridiumuniversity.com/student/catalog
- 6. It may be necessary to Login again. Check for the **Login** button in the upper right of the web page.
- 7. Once logged in successfully, click the **Catalog** button

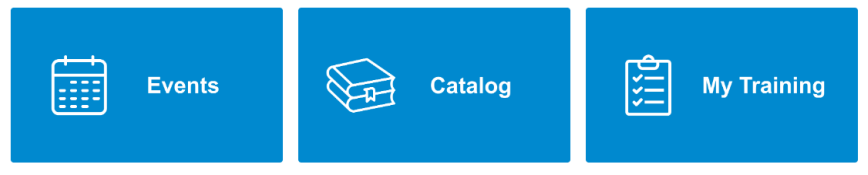

8. Scroll down and select Introduction to Niagara 4 (FREE).

| Introduction to Niagara 4 (FREE)   By Joseph Reierson Published: Jul 18, 2023 20m Beginner ♠ ☆ ☆ ☆ ☆ ☆ ☆ (5) ■ Report |                                                  |
|----------------------------------------------------------------------------------------------------|--------------------------------------------------|
| Free Self-Paced Elearning                                                                                             |                                                  |
| III Plan 🗢 Favorites                                                                                                  |                                                  |
| An Intro to<br>Niagara                                                                                                | E-learning Course<br>Started on August 31, 2023. |

This course provides you with the foundational knowledge you need to being your Niagara 4 journey. This learning is a required prerequisite to the N4 TCP classroom course and recommended for anyone work with or around the Niagara platform.

- 9. Select the Launch button to begin.
- 10. A brief introduction will appear, click the **Start Course** button.